## Date: 26 May 2016

## Science E-learning Tasks

- 1) Log on to Mconline.
- 2) Click on the header 'My Subjects'.
- 3) Click on 'Science' followed by 'Lower Block'.

|     |              |                                                                                                    |                                                                                                    |                                  | /               |      |  |  |
|-----|--------------|----------------------------------------------------------------------------------------------------|----------------------------------------------------------------------------------------------------|----------------------------------|-----------------|------|--|--|
| ols | My Enrichm   | ent School Admin                                                                                                    | n My Account                                                                                          | 1                                |                 |      |  |  |
| N   | ly Subjects  | Module Acce                                                                                                    | ess Control                                                                                           |                                  |                 |      |  |  |
|     | All Subjects | English Ma                                                                                                    | aths Science                                                                                          | Vother Tongue                    | Teacher's Resou | rces |  |  |
|     |              | Science<br>Amazing Edu S<br>Amazing Edu S<br>Chapter Overvie<br>e-Experiment L<br>e-Experiment<br>Lower Block<br>My Pals are Her<br>Upper Block | cience Lower Bl<br>cience Upper Bl<br>ews – Opper Blo<br>over Block<br>oper Block<br>re! Science P5 a | ock<br>ock<br>ck<br>nd 6 Explore |                 |      |  |  |

4) Under topic listing, select 'Energy- Heat and Temperature'.

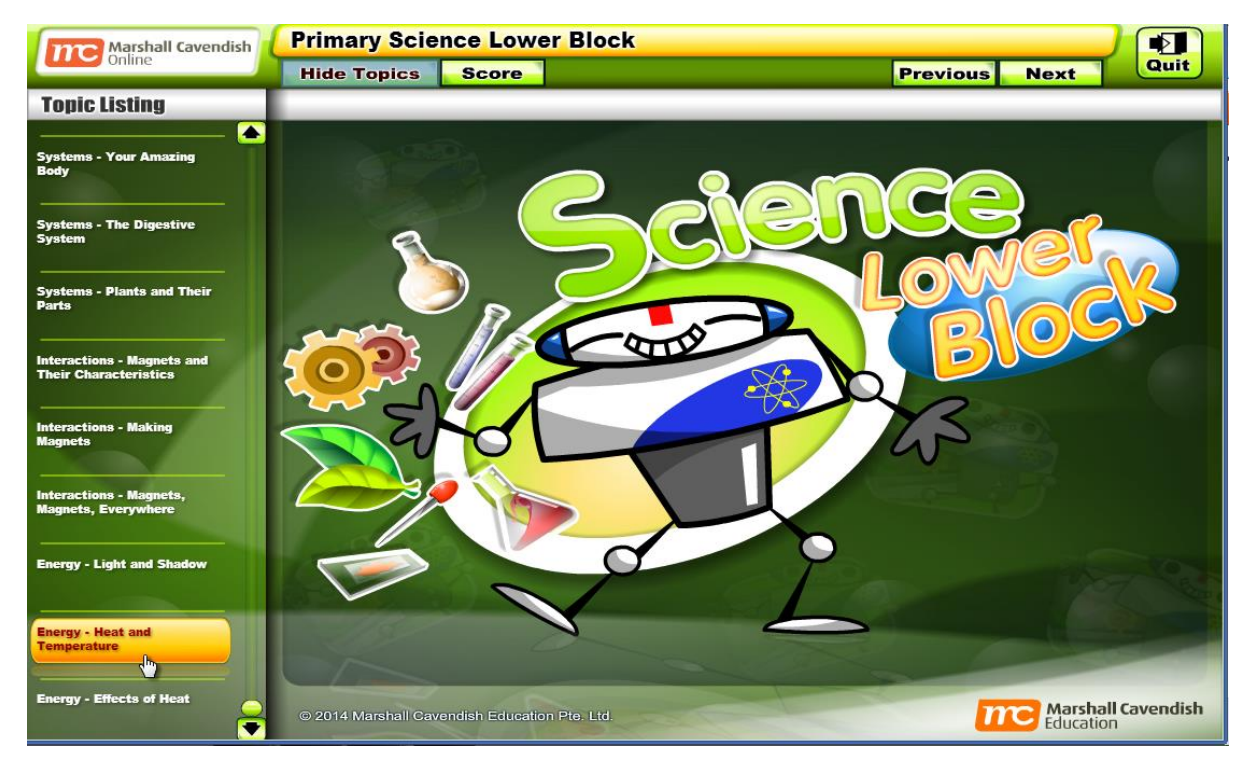

5) Complete <u>all</u> the tutorials, activities and quizzes under the subtopic list.

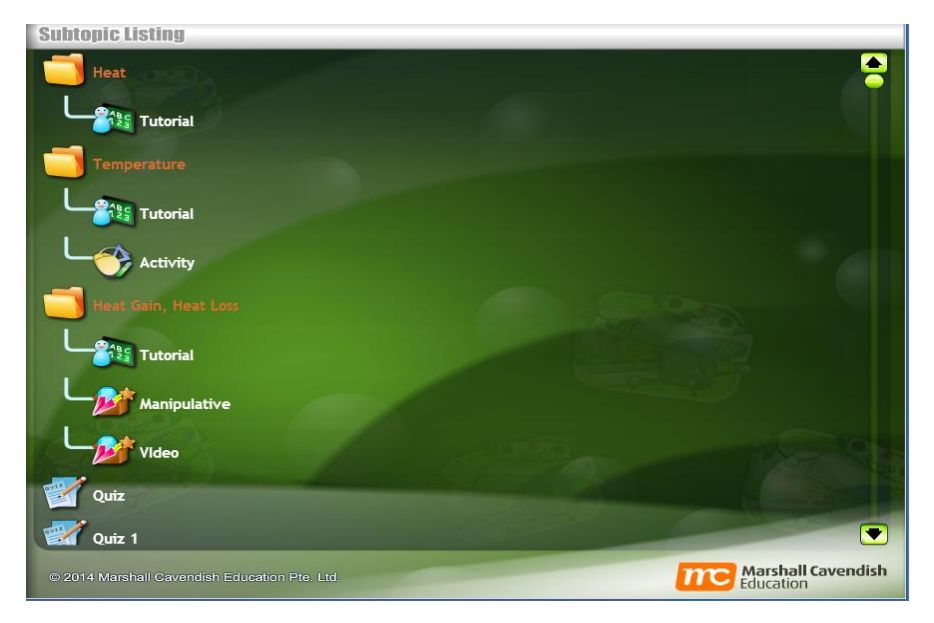

6) Go back to the home page and click on 'Test/Quiz'.

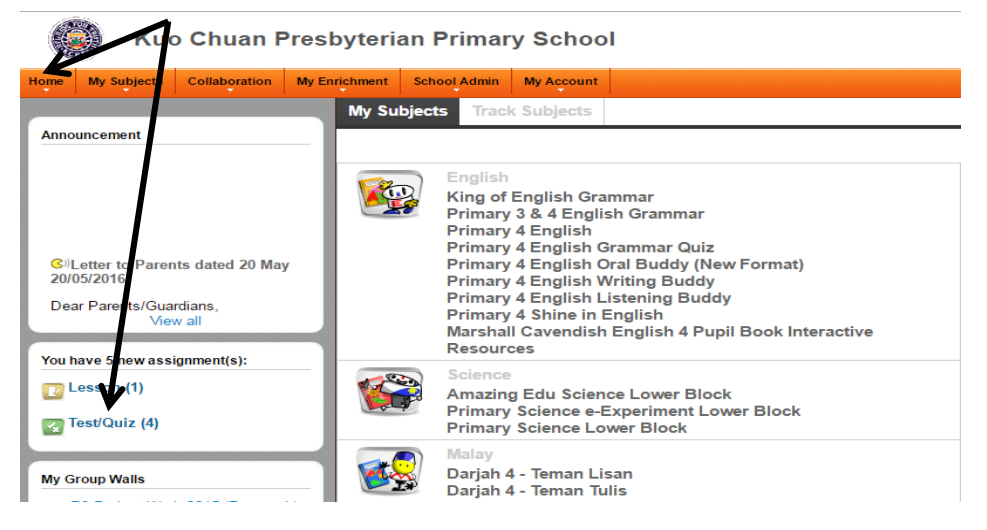

## 7) Complete the four assigned Energy tests/quizzes.

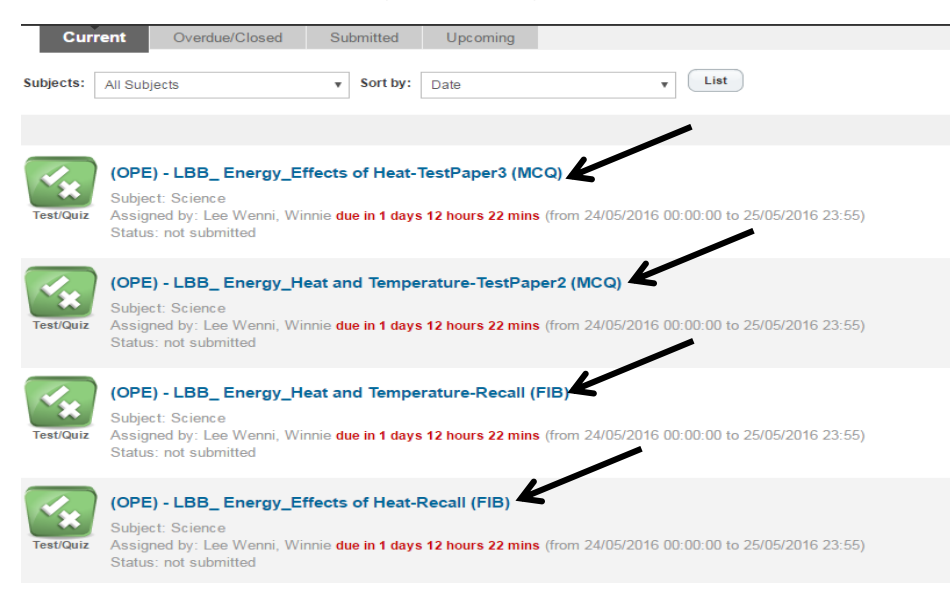